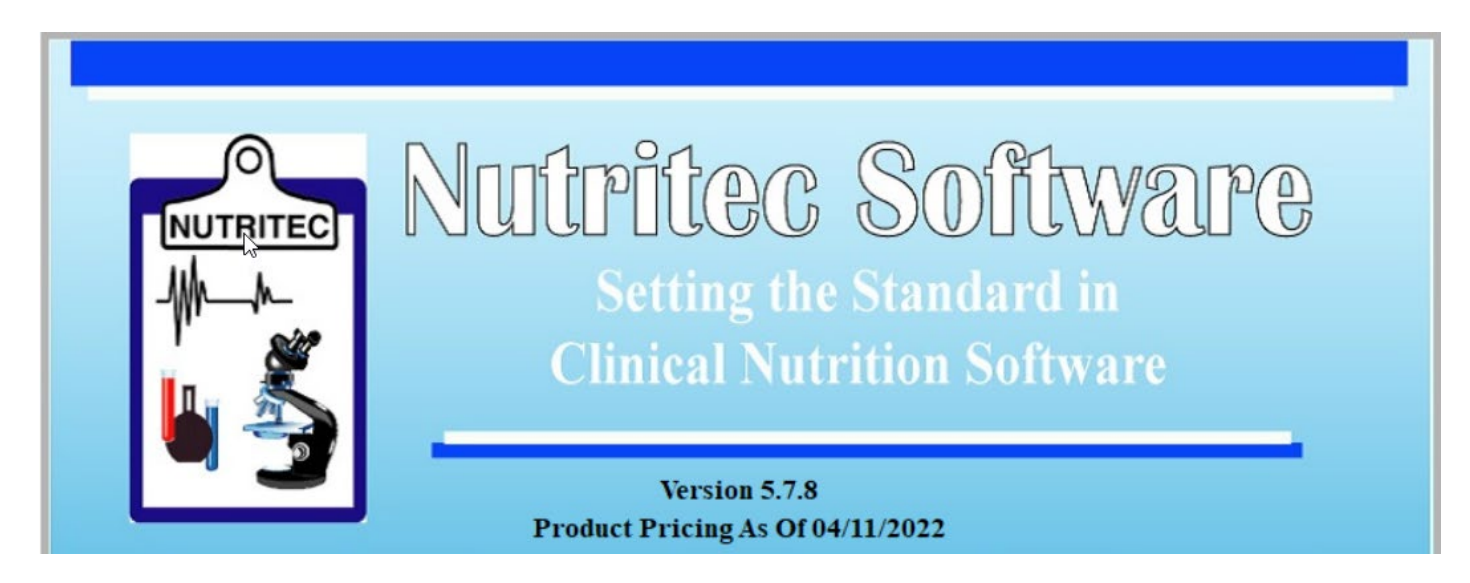

- Thank you for supporting IFNH and purchasing Nutritec! This will be a 3-step process:
- 1. First, securely process your payment.
- 2. Request your registration keys.
- 3. Activate your registration keys.

\*\*\* It is a good practice to back up your computer/Nutritec before initiating the newest release download.

The current update is Version 5.7.8 (as of 4/11/2022) - Please download the newest software release here: <u>https://ifnh.org/nutritec-software/nutritec-software-download/</u> It should be quick to download. Run the software and install. MAKE SURE YOU INSTALL THIS DOWNLOAD WHERE YOU INSTALLED THE LAST DOWNLOAD, OTHERWISE YOU WILL HAVE TWO DATABASES.

## To protect your credit card information, please follow these steps:

When you open Nutritec, you will see this 'PRE-registration' window open. Fill in your info. NOTE: <mark>Even though it says</mark> 'You have 31 days left,' we will honor your membership status and the time left on your current copy of Nutritec will be the same. Click 'Register':

| the OK bullon | o run the demo version.          |              |         |         |            |           |                 |                |
|---------------|----------------------------------|--------------|---------|---------|------------|-----------|-----------------|----------------|
|               | You may fill in the fields below | v to have yo | ur pers | onalize | d informat | ion appea | r on forms to b | e printed.     |
| Dr.'s Name    | LaShay Canady                    |              |         |         | Cred       | MS, C     | Phone           | (303) 886-0673 |
| Clinic        | The B.O.S.S. Group               |              |         |         |            |           | Fax             | (720) 372-2676 |
| Address       | 13918 E. Mississippi Ave #12     | 29           |         |         |            |           |                 |                |
| City          | Aurora                           | State        | CO      | Zip     | 80012      |           |                 |                |
| E-mail        | herbalist@thebossgrp.net         |              |         |         |            |           |                 |                |
|               |                                  |              |         |         |            |           |                 |                |
|               |                                  | Reg          | ister   |         | ок         |           |                 |                |

Then the REGISTRATION window will open. Make sure everything **above** 'IF YOU INTEND TO EMAIL YOUR FORM...' is filled out correctly. See image below.

### Make sure you also check off these TWO steps:

- a) What you want to do: "Update," "Reinstall," or "Purchase"
- b) If applicable, your desired modules: "Web Module" and web server access, and/or "Blood Chemistry" (see breakdown of prices at the end of this document)

| Register                                                                                                    |             |                     |                 |          |             |            |                    |                                      |            |                     |
|----------------------------------------------------------------------------------------------------|-------------|---------------------|-----------------|----------|-------------|------------|--------------------|--------------------------------------|------------|---------------------|
| Dr.'s Name                                                                                                    | Yournan     | ne                  |                 |          |             | Cred       | CCWFN              | Phone                                | (123) 45   | 6-7890              |
| Clinic                                                                                                    | The nam     | e 🕅 your clinic     |                 |          |             |            | Fax (123) 456-7890 |                                      |            |                     |
| Address                                                                                                    | Your add    | iress               |                 |          |             |            |                    |                                      |            |                     |
| City                                                                                                    | Anycity     |                     | State           | CO       | Zip         | 00000      |                    |                                      |            |                     |
| E-mail                                                                                                    | your ema    | ail address         |                 |          |             |            | Update             | Reinstall                            | Purch      | ase Network         |
| Credit Card                                                                                                    | 2222-22     | 22-2222-2222        | Security        | Code     | 222         | 2 Ex       | p 02/20            | 22 MM/YYY                            | Y we       | eb Blood            |
| If you intend to ema                                                                                                    | il your for | m, call IFNH with y | your card into  | DO NO    | T FILL      | IT IN HERE | - EMAIL I          | S NOT SECUR                          | E! Mo      | dule Chemistry      |
| The                                                                                                    | e form will | also include the fo | ollowing inform | nation a | bout y      | our machir | ne                 |                                      | 1          | K                   |
| Your operating                                                                                                    | system      | Windows 6.02        |                 |          |             |            |                    |                                      |            |                     |
| Your Mac                                                                                                    | hine ID     | ine ID 18AD-E9B1    |                 |          |             |            |                    |                                      |            |                     |
| The version of the s                                                                                                    | oftware     | 5.7.7               |                 |          |             |            |                    |                                      |            | 1                   |
| To register your Nutritec software, fill in your clinical and contact information<br>above. Select "PDF" or "Word" and click the "Create/Fax form" button. This will<br>generate your 'Request for Registration Keys' form. Email to ifnh@ifnh.org. You<br>may call 858-488-8932 with payment info. To fax your form, fax to<br>858-488-2566. |             |                     |                 |          |             |            |                    | Create/Fax Form<br>Send info to File |            |                     |
| You will get a RegInfo.mem file attached to an email which contains your registration codes. Machine key:   Save the attachment and click the "Import From File" button, then select that file. Modules key: - - -                                                                                                    |             |                     |                 |          |             |            |                    |                                      |            |                     |
| Import From                                                                                                    | File        | Save and Ex         | tit Cance       | and E    | <u>x</u> it |            | 0 <b>1996 - 2</b>  | 022 Nutritec !                       | Software / | All Rights Reserved |

Next, make sure 'PDF' or 'Word' is selected. Click '**Create/Fax form**.' A 'Request for Registration Keys' form will generate. See example below. Print the form up, sign, date, and fax to IFNH at 858-488-2566 (most secure) or call in your credit card information at 858-488-8932. You may also attach the form to an email (least secure). Keep Nutritec open.

| Request for R                                                                                                    | egistration Keys                                                                                                    |
|----------------------------------------------------------------------------------------------------|----------------------------------------------------------------------------------------------------|
| Request for R     Dr.'s Name: LaShay Canady     Clinic: The B.O.S.S. Group     Addr: 13918 E. Mississippi Ave #129     City: Aurora st CO zip 800°     Operating System: Windows 6.0     Machine ID: 18AD-E9B1 | Cred: MS<br>Phone: (303) 886-0673<br>Fax: (720) 372-2676<br>E-mail: herbalist@thebossgrp.net                                                                                                    |
| Version: 5.7.4<br>Fax this form to: (858)488-256<br><u>Nutritec Soft</u><br>Update ☐ Reinstall ⊠ Purchase ☐ Netv                                                                                               | 56<br>t <u>ware Order Form</u><br>vork Server 🗌 Web Module 🔀 Blood Chem 🔀<br>Qty Description                                                                                                    |
| Payment:   Cash/Check (Payable to IFNH)     Credit Card:   Visa     MasterCard IX     Card #:   5555-5555-5555     Security Code:   222     Exp:   10/30                                                       | Nutritec Software - Retail:   \$295.00 ea     Member discounted price:   \$195.00 ea     Web Module:   \$175.00 ea     Web Server access - 1 mo.   \$50.00 ea     Web Server access - 6 mo.   \$168.00 ea     Web Server access - 12 mo.   \$180.00 ea     Blood Chemistry Module   \$195.00 ea |
| Date:                                                                                                    | Subtotal     CA State Sales Tax (If Applicable)   8.00%     IFNH Membership (If Applicable)   50.00     Processing & Handling: (New purchase only)10.00                                                                                                    |
| TO ORDER. COMPLETE THE REQUESTE                                                                                                    | TOTAL:                                                                                                    |

Nutritec Software

Attn: IFNH (858)488-2566 ifnh@ifnh.org

Please allow 48 hours for processing. If your Nutritec software has expired and you need to input patient information immediately, please call Nutritec Support at the phone number below.

IFNH 7013 Wyoming Ave IFNH Web site: ifnh.org La Mesa, CA 91942 Phone (858)488-8932 Printed on 07/18/2021 04:45:05 PM

# <u>Next, you will complete the process to obtain your new registration keys in 4</u> <u>steps. The Nutritec registration window should still be open.</u>

1. Go back to the opened Nutritec registration window. Now click on 'Send Info to File.' Don't worry about checking off 'Screen,' 'PDF,' or 'Word.' **You are creating a '.mem' file to email to IFNH.** 

| Register                                                                                                    |                                                            |                                                      |                   |          |             |           |              |                  |               |             | -       | - 0 %         |
|----------------------------------------------------------------------------------------------------|------------------------------------------------------------|------------------------------------------------------|-------------------|----------|-------------|-----------|--------------|------------------|---------------|-------------|---------|---------------|
| Dr.'s Name                                                                                                    | Your nar                                                   | Your name                                            |                   |          |             |           |              | /FN              | Phone         | (123) 45    | 6-789   | 0             |
| Clinic                                                                                                    | The nam                                                    | ne of your clinic                                    |                   |          |             |           |              |                  | Fax           | (123) 45    | 6-789   | 10            |
| Address                                                                                                    | Your add                                                   | iress                                                |                   |          |             |           |              |                  |               |             |         |               |
| City                                                                                                    | Anycity                                                    |                                                      | State             | CO       | Zip         | 00000     |              |                  |               |             |         |               |
| E-mail                                                                                                    | your ema                                                   | ail address                                          |                   | _        |             | (         | Upda         | te 🗌 F           | Reinstall     | Purct       | nase    | Network       |
| Credit Card                                                                                                    | 2222-22                                                    | 22-2222-2222                                         | Security          | Code     | 222         | 22 E      | <b>xp</b> 02 | 2/2022           | MM/YYY        | Y w         | eb      | Blood         |
| If you intend to ema                                                                                                    | il your for                                                | m, call IFNH with                                    | your card into    | DO NO    | T FILL      | IT IN HER | RE - EMA     | AIL IS NO        | T SECUR       | E! Mo       | odule   | Chemistry     |
| The                                                                                                    | e form will                                                | also include the                                     | following inform  | mation a | bout y      | our mach  | nine         |                  |               |             |         |               |
| Your operating                                                                                                    | system                                                     | Windows 6.02                                         |                   |          |             |           |              |                  |               |             |         |               |
| Your Mac                                                                                                    | hine ID                                                    | hine ID 18AD-E9B1                                    |                   |          |             |           |              |                  |               |             |         |               |
| The version of the s                                                                                                    | oftware                                                    | 5.7.7                                                |                   |          |             |           |              |                  |               |             |         |               |
| To register your Nutritec software, fill in your clinical and contact information<br>above. Select "PDF" or "Word" and click the "Create/Fax form" button. This will<br>generate your "Request for Registration Keys" form. Email to ifnh@ifnh.org. You<br>may call 858-488-8932 with payment info. To fax your form, fax to<br>858-488-2566. |                                                            |                                                      |                   |          |             |           |              | reen<br>E<br>ord | Creat<br>Send | te/Fax Form |         |               |
| You will get a Reginfo<br>email which contains<br>Save the attachment<br>File" button, then sele                                                                                                    | o.mem file<br>s your regis<br>and click t<br>ect that file | attached to an<br>stration codes.<br>he "Import From |                   | Module   | s key:      |           | •            | Machin           | ne key:<br>-  |             |         | -             |
| Import From                                                                                                    | File                                                       | Save and E                                           | <u>x</u> it Cance | and E    | <u>x</u> it |           | © 1996       | - 2022           | Nutritec S    | oftware     | All Rig | jhts Reserved |

2. Save the 'regrequest.mem' (stands for 'registration keys request') file to your Desktop (or somewhere where you will remember).

Click on 'Save.' Then 'OK.'

This should take you back to the Nutritec registration window.

Click 'Save' then 'Ok.' This should take you back to the Nutritec registration window.

Click 'Save and Exit.'

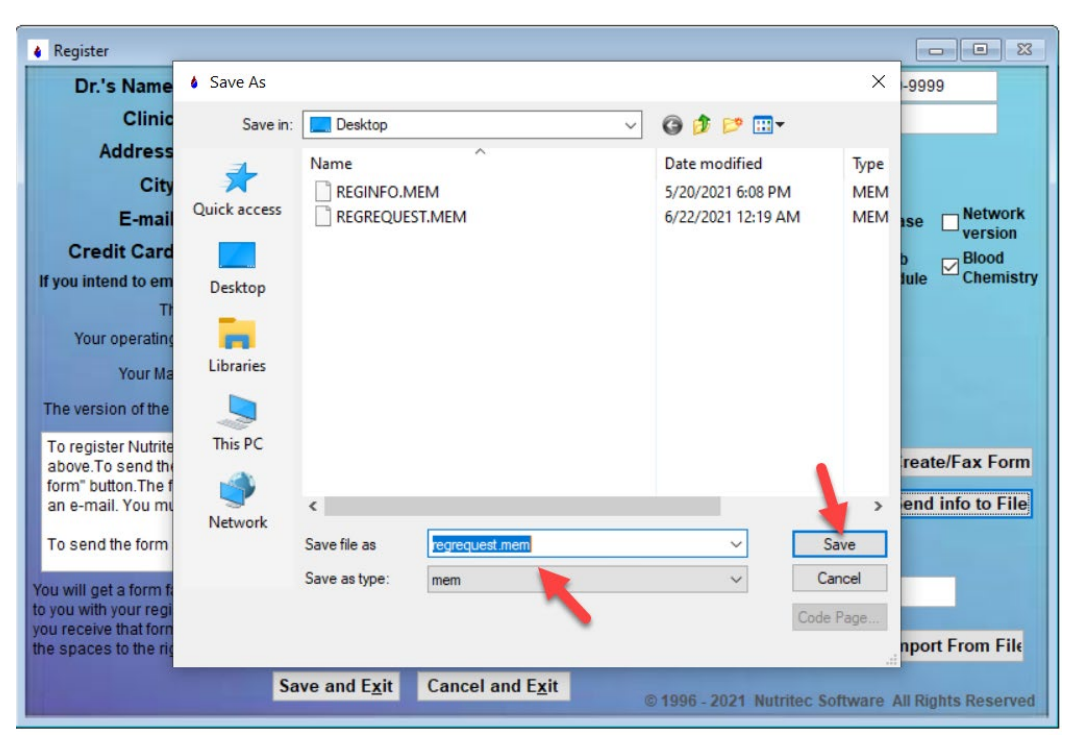

3. Now attach BOTH the **'regrequest.mem'** and **Registration Keys Request** files to an email (if you did not fax this form already) and email to <u>ifnh@ifnh.org</u> with the **subject line: Nutritec registration** 

4. Once your payment is processed or current membership has been verified, your registration keys will be emailed back to activate your desired modules.

### Once you receive your registration keys back from IFNH – 5 steps:

1. You will receive an email with a 'reginfo.mem' (stands for 'registration information') file attached. Click on it ONCE to save it. Do NOT double click it. You are not trying to open it. Save to your Desktop (or somewhere where you will remember).

You might get this dialog window (below). Select 'Save file' and then 'Ok.' This saves the file in your 'Downloads' folder instead.

|                     |     | Opening REGINFO.M                                                         | EM                                                      |                                | ×      |              |
|---------------------|-----|---------------------------------------------------------------------------|---------------------------------------------------------|--------------------------------|--------|--------------|
|                     |     | You have chosen to o<br>REGINFO.MEM<br>which is: MEM I<br>from: https://m | pen:<br> <br>File (126 bytes)<br>ail-attachment.googlet | isercontent.com                |        |              |
|                     |     | What should Firefox                                                       | : <b>do with this file?</b><br><u>B</u> rowse           | OK                             | Cancel |              |
|                     |     |                                                                           |                                                         | UK                             | Cancel | ļ            |
| Quick access        | Nam | ne<br>day (2)                                                             | Date modifier                                           | lype                           | Size   |              |
| Downloads Documents | *   | REGREQUEST.MEM<br>REGINFO.MEM                                             | 6/22/2021 1:4<br>6/22/2021 2:0                          | 7 AM MEM File<br>2 AM MEM File | 2      | 2 KB<br>1 KB |
| Pictures            |     | rifer this month (8)                                                      |                                                         |                                |        |              |

3. Open Nutritec and click on 'Register' at the top left corner. Select 'Register' from the dropdown menu.

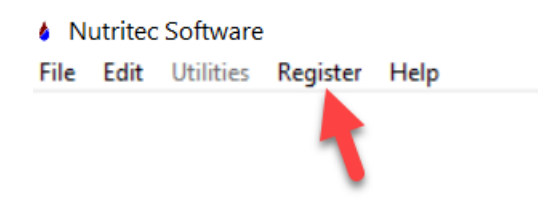

4. The registration window will open.

Click on 'Import From File' (bottom lefthand corner) and select the 'reginfo.mem' file you saved on your Desktop (or 'Downloads' folder).

| e Register                                                                                                    |                                                            |                                              |                  |             |          |             |           |          |                        |                   |                 |                       |
|----------------------------------------------------------------------------------------------------|------------------------------------------------------------|----------------------------------------------|------------------|-------------|----------|-------------|-----------|----------|------------------------|-------------------|-----------------|-----------------------|
| Dr.'s Name                                                                                                    | Dr. Stuffy                                                 | 6                                            |                  |             |          |             | Cred      | MD       | Phe                    | one               | (999) 999-99    | 99                    |
| Clinic                                                                                                    | Test clin                                                  | с                                            |                  |             |          |             |           |          |                        | Fax               | () -            |                       |
| Address                                                                                                    | 1212 Anj                                                   | where                                        |                  |             |          |             |           |          |                        |                   |                 |                       |
| City                                                                                                    | SomeCit                                                    | y                                            | ÷                | State       | CA       | Zip         | 91111-    |          |                        |                   |                 |                       |
| E-mail                                                                                                    | Test@er                                                    | nail.com                                     |                  |             |          |             |           | Update   | e 🗌 Rein:              | stall [           | Purchase        | Network               |
| Credit Card                                                                                                    |                                                            |                                              |                  | Security    | Code     |             | E         | (p /     | M                      | M/YYYY            | Web             | Blood                 |
| If you intend to ema                                                                                                    | il your for                                                | m, call IFNH                                 | with your        | card into.  | DO NO    | T FILL      | IT IN HER | E - EMAI | LIS NOT SI             | ECURE!            | Module          | Chemistry             |
| The                                                                                                    | e form will                                                | also include                                 | the follow       | ving inform | nation a | bout yo     | our machi | ne       |                        |                   |                 |                       |
| Your operating                                                                                                    | system                                                     | Windows 6                                    | .02              |             |          |             |           |          |                        |                   |                 |                       |
| Your Mac                                                                                                    | hine ID                                                    | 18AD-E9B                                     | 1                |             |          |             |           |          |                        |                   |                 |                       |
| The version of the s                                                                                                    | oftware                                                    | 5.7.8                                        |                  |             |          |             |           |          |                        |                   |                 |                       |
| To register your Nutritec software, fill in your clinical and contact information<br>above. Select "PDF" or "Word" and click the "Create/Fax form" button. This will<br>generate your 'Request for Registration Keys' form. Email to ifnh@ifnh.org. You<br>may call 858-488-8932 with payment info. To fax your form, fax to<br>858-488-2566. |                                                            |                                              |                  |             |          |             |           |          |                        |                   |                 |                       |
| You will get a RegInfo<br>email which contains<br>Save the attachment<br>File" button, then sele                                                                                                    | o.mem file<br>s your regis<br>and click t<br>ect that file | attached to<br>stration code<br>ne "Import F | an<br>es.<br>rom |             | Modules  | s key:      | a0p0z0    | - y01    | Machine ke<br>40u0 - k | ey: 480<br>(0r0c0 | 022<br>- e0h0t0 | ) <mark>- u0a4</mark> |
| Import From I                                                                                                    | File                                                       | Save a                                       | nd E <u>x</u> it | Cance       | l and E  | <u>x</u> it |           | © 1996 - | 2022 Nutr              | ritec So          | oftware All R   | ights Reserved        |

4. The Windows File Explorer window will pop up. See example below. Find your 'reginfo.mem' file and make sure it is showing in the **'Import from'** box. Click 'Save.'

| Register                                   |              |                          |                                       |                          |
|--------------------------------------------|--------------|--------------------------|---------------------------------------|--------------------------|
| Dr.'s Name                                 | Save As      |                          |                                       | × 999                    |
| Clinic<br>Address                          | Save in:     | Nutritec                 | ✓ Ø Ø ▷ □.                            |                          |
| City                                       | 3            | Name                     | Date modified                         | Ty ^                     |
| E-mail                                     | Quick access |                          | 6/8/2021 5:24 PM<br>6/18/2021 1:51 PM | Fil Network              |
| Credit Card                                |              | C                        | 6/8/2021 5:25 PM                      | Fil Blood                |
| If you intend to email                     |              |                          | 4/13/2022 5:38 PM                     | File Chemistry           |
| The                                        | Desktop      |                          | 6/8/2021 5:25 PM                      | Fil                      |
| Your operating s                           | -            |                          | 3/18/2022 6:20 PM                     | Fil                      |
| Your Mach                                  | Libraries    |                          | 6/8/2021 5:25 PM                      | FIRS                     |
|                                            | Libraries    | 13.1771                  | 6/8/2021 5:25 PM                      | Fil                      |
| The version of the so                      |              |                          | 6/8/2021 5:25 PM                      | Fil                      |
| To register your Nutr                      | This PC      |                          | 7/6/2021 1:17 AM                      | Fil ato/Eax Form         |
| above. Select "PDF"<br>generate your 'Regu |              |                          | 4/13/2022 5:50 PM                     | Fil                      |
| may call 858-488-89                        | - <b>-</b>   | JULICE US 2.             | 6/8/2021 5:25 PM                      | Fil Y nd info to File    |
| 858-488-2566.                              | Network      | `                        |                                       | ,                        |
|                                            |              | Import from reginfo.mem  | Y                                     | Save                     |
| You will get a RegInfo.                    |              | Save as the mem          | ~ 📜 C                                 | ancel                    |
| email which contains j                     |              |                          | Code                                  | Page                     |
| File" button, then selec                   |              |                          | Cour                                  | 0 - u0a4                 |
| Import From F                              | ile          |                          |                                       | .1                       |
| mport rom r                                | Save         | and Exit Cancel and Exit | © 1996 - 2022 Nutritec Soft           | ware All Rights Reserved |

4. NOTE: Based on what you checked off (i.e. web module or blood chemistry), the machine keys and module keys will **be automatically generated** at the bottom of the registration window! Click 'Save and Exit.'

NOTE: There are final webserver configuration steps IFNH needs to take for your web module to operate.

5. The General Configuration window will appear. Slowly go through your 'General Configuration' tabs:

- General and Clinic Information
- Providers
- Lab Values
- Recommended Usage
- Web Config (if you purchase the web module) further instructions below

Further instructions for Web Config tab:

- Check the box 'Check for new surveys when application starts'
- Address of webserver: <u>nutriweb.info</u>
- Subdirectory on server: lastnamefirstinitial (example: canadyL)
- Webserver user name: lastnamefirstinitialADMIN (example: canadyLADMIN)
- Webserver password: (What you type will be your password so write it down and remember it)
- Check the box 'Web server is running in secure mode'
- Leave everything else blank

Click 'Exit' and 'Exit' again. This should take you to the Nutritec Software homepage:

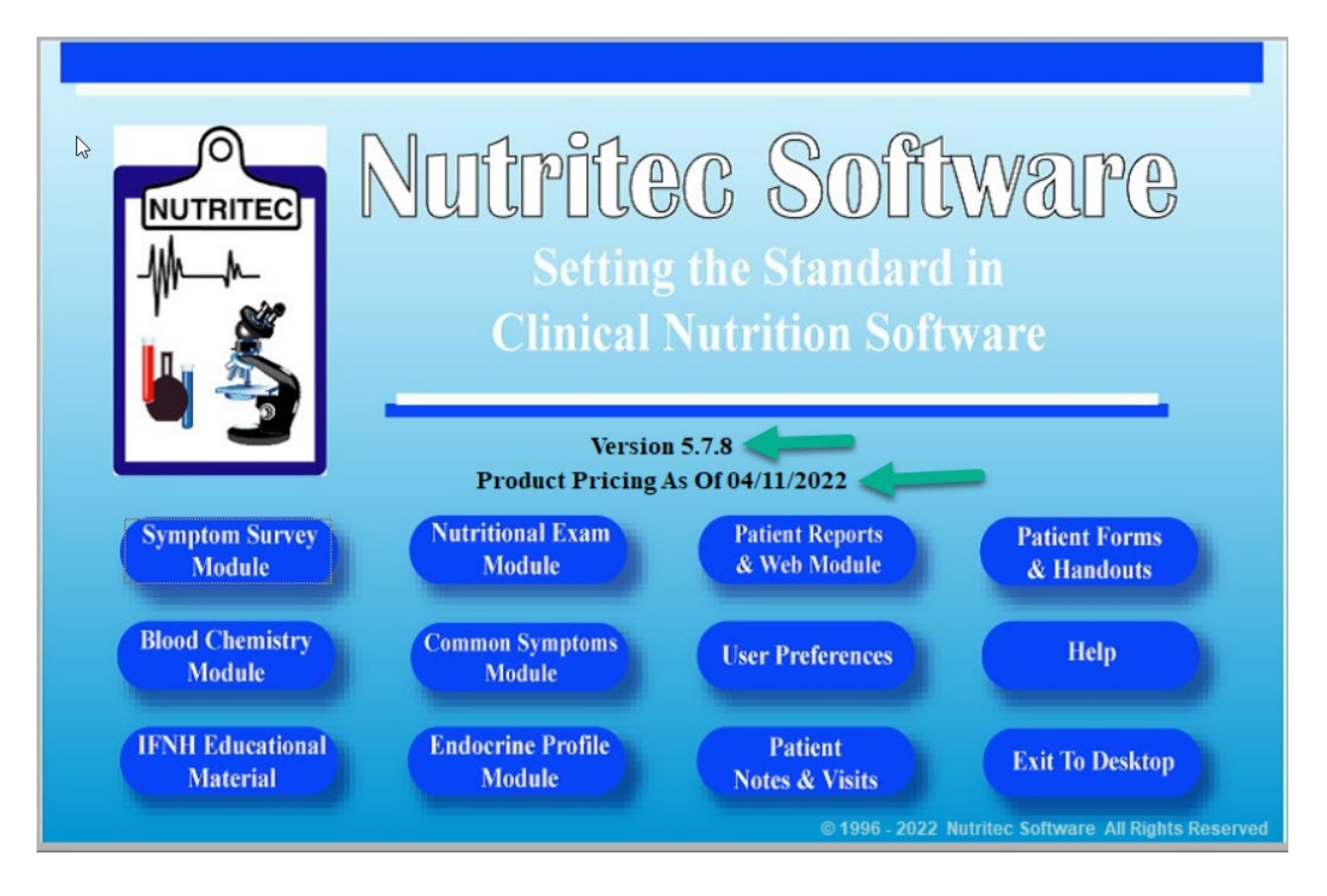

**Any questions:** Please contact IFNH at <u>ifnh@ifnh.org</u> or call 858-488-8932 for troubleshooting.

### **Breakdown of prices:**

| Nutritec Software - Retail: | \$295.00 ea   |
|-----------------------------|---------------|
| Member discounted price:    | \$195.00 ea   |
| Web Module:                 | \$175.00 ea   |
| Web Server access - 1 mo.   | \$50.00 ea    |
| Web Server access - 6 mo.   | \$168.00 ea   |
| Web Server access - 12 mo   | . \$180.00 ea |
| Blood Chemistry Module      | \$195.00 ea   |

### Basic features when you select 'purchase' - \$295 retail, \$195 if you are a member:

Ability to manually enter the Symptom Survey Forms, Nutritional Exam results, common symptoms database and access to patient/client handouts

\*\*\*Updates are free as long as your membership is current.

### When you purchase the 'Blood Chem' module - \$195:

The basic features above plus ability to enter blood labs (Quest, LabCorp, general), calculate recommendations of Standard Process, MediHerb or your own line of products (configuration involved), receive an in-depth analysis of the blood chemistry (provider reports plus client reports), two-page blood chemistry index, and other tools.

Keys are valid for 365 days.

### When you purchase the 'web module' - \$175 + web access fees:

The basic features above plus ability to provide a link to patients/clients to fill out their own Symptom Survey form online. You just need to download the results and decide if you want to calculate the recommendations.

Keys are valid for 365 days.

NOTE: Additionally, the access fees to utilize the web module are as follows:

- 1-year web access \$180 (\$140/year if recurring payment is set up)
- 6 months of web access \$168
- 1 month of web access \$50 (\$15/month with professional membership)

Here is a sample of what the web module looks like: <u>https://nutriweb.info/ifnhtest/</u> Learn more about the convenience of the web module: <u>https://ifnh.org/nutritec-software/web-module/</u> Thank you for your continued support of IFNH!

International Foundation for Nutrition and Health 333 Salem Street, Ste A, Aurora, CO 80011 P (858) 488-8932 | F (858) 488-2566 <u>IFNH.org</u> | ifnh@ifnh.org